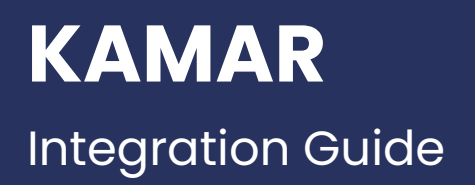

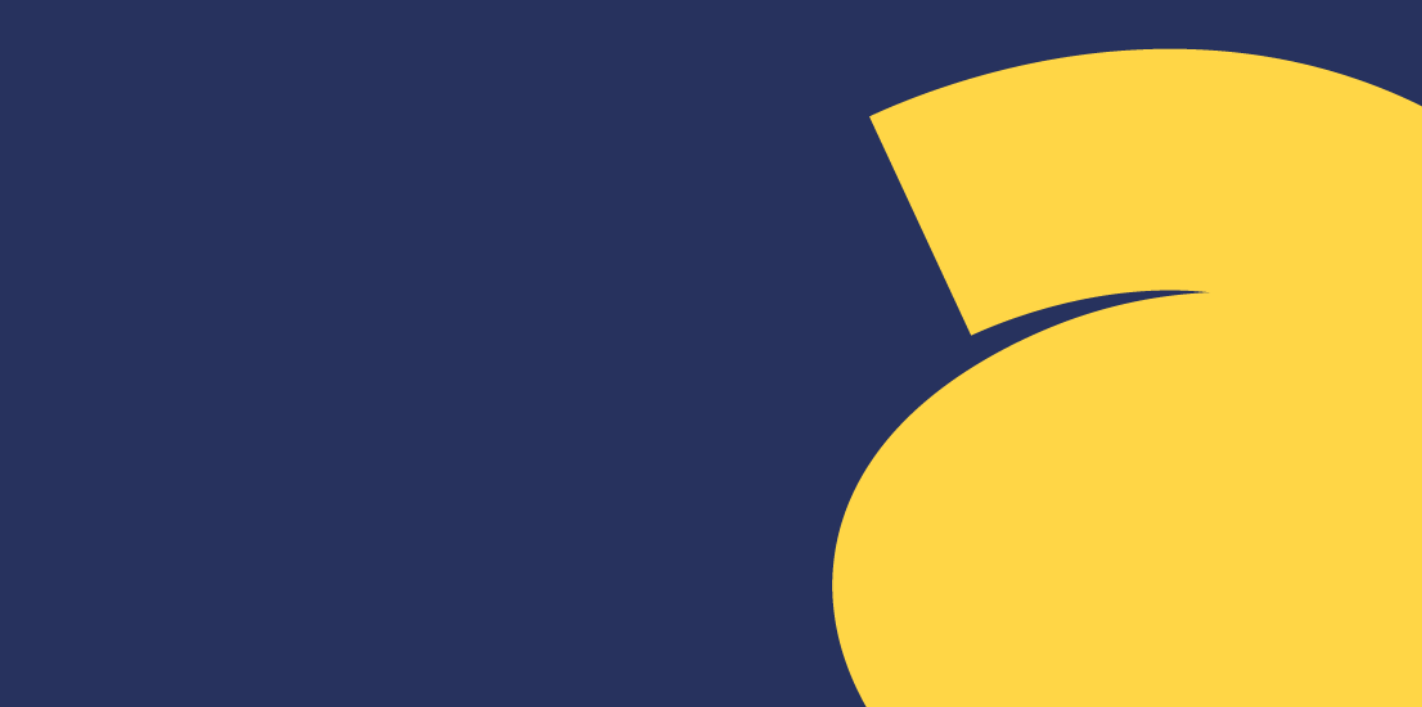

To integrate with Wonde at your school you will need access to set up a service in KAMAR and then provide Wonde with these credentials.

If at any point you need assistance you can email <u>support@wonde.com</u> or call 0800 002 461 with your school's name, your request and which SIS you use (KAMAR).

### Setting up a new service in KAMAR

a. Go to **Setup > Server** and select "**Directory Services**" from the menu on the left.

Click the "**New Service**" button and confirm your intention to create a new service on the popover.

- b. Name your new service "Wonde" and then enter the details below:
  - Address inbound-au.wonde.com/import/kamar
  - Port 443
  - Format JSON
  - Timeout 300
  - Username & Password This will be provided by Wonde, if you do not have these credentials please contact <u>support@wonde.com</u>
- c. Press the "**Check and Enable**" button to verify your connection is working. After a few seconds, KAMAR will report the results of your connection. If it works, you will see a success message.

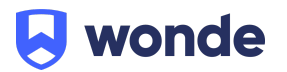

| Name         | Wonde       | to Supply ———          | Check     | and E     | nable 🗸     |            |
|--------------|-------------|------------------------|-----------|-----------|-------------|------------|
|              |             |                        | PV        | V at 16/0 | 9/2021 10:4 | 18:44 a.m. |
| Address      | inbound-au. | wonde.com/import/kamar |           |           |             |            |
| Port         | 443         | Bypas                  | is Proxy  |           | Timeout     | 30         |
| Username     | . Wonde t   | o Supply               |           | 0         | XML 🔵       | JSON       |
| Password     | •••••       |                        |           | Wonde     | Kamar Ser   | vice       |
| Part Updates |             | Privacy Statement      | More Info |           |             |            |
| Full Update  | 4 × 00      | Fri, 1 Oct 2021 4:0    | 0 am      |           | Ru          | in Now     |
|              | И 🗹         | 🗹 W 🗹 Th 🗹 F 🗌 S       | Sa 🗆 Su   | J         | Clea        | r Queue    |
|              |             |                        |           |           |             |            |

# Set up of reports

After the Wonde service has been created you will need to set up a sync schedule by selecting the checkboxes on the days you want it to automatically sync.

| Name          | Wonde      | to Supply           | 6 Check      | and E     | nable 🗸     |           |
|---------------|------------|---------------------|--------------|-----------|-------------|-----------|
|               |            |                     | PV           | V at 16/0 | 9/2021 10:4 | 8:44 a.m. |
| Address       | inbound-au | .wonde.com/import/k | amar         |           |             |           |
| Port          | 443        |                     | Bypass Proxy |           | Timeout     | 30        |
| Username      | Wonde      | to Supply           |              | 0         | XML 🔵       | JSON      |
| Password      | •••••      |                     |              | Wonde     | Kamar Ser   | vice      |
| Part Updates  |            | Privacy Statement   | More Info    |           |             |           |
| Full Update   | 4 × 0      | 0 ~ Fri, 1 Oct 202  | 21 4:00 am   |           | Ru          | n Now     |
| $\rightarrow$ | Г М 🗹      | ™ 🗹 Th 🗹 F          | 🗆 Sa 🗆 Su    | L         | Clea        | r Queue   |
|               |            |                     |              |           | _           |           |

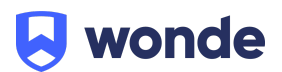

You will then need to select what data you would like to send to Wonde. Below are the recommended settings that most applications require.

|                   | Students                   |          | Staff              |                 |              |
|-------------------|----------------------------|----------|--------------------|-----------------|--------------|
| Details           |                            | Details  | $\checkmark$       | Subject Details | $\checkmark$ |
| Photos            |                            | Photos   | $\checkmark$       | Notices         |              |
| Subjects          | Markbook Timetable         | Subjects | Markbook Timetable | Calendar        |              |
|                   | ✓ All                      |          |                    | Bookings        |              |
| Attendance        |                            |          |                    |                 |              |
| Teams /<br>Groups | Report Only     All Groups |          |                    |                 |              |
| Awards            |                            |          |                    |                 |              |
| Learning Support  |                            |          |                    |                 |              |
| Pastoral          |                            |          |                    |                 |              |
| Assessments       |                            |          |                    |                 |              |
| Passwords         |                            |          |                    |                 |              |
| Timetables        |                            |          |                    |                 |              |
| Schools           | ☑1 □2 □                    | 3 🗆 4 🗆  | )5                 |                 |              |

When selecting <u>Photos (Student and Staff)</u>, <u>Classes/Subjects</u>, <u>Pastoral</u> and <u>Attendance</u> pay special attention to the guide as there are specific steps that are required for the initial setup.

# Photos (Student and Staff)

For the initial sync we want to perform a full sync of all data by following these steps:

- 1. Check the "Include Photos" checkbox.
- 2. Click "Send All" button.
- 3. Check that the "Send Photos Modified Since" field has changed to "Will Send All Photos".
- 4. Click "**OK".**

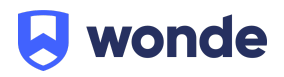

| Including Photos                                                                                                    |  |  |  |  |
|----------------------------------------------------------------------------------------------------|--|--|--|--|
| WARNING: Ensure you have the students / caregivers permission to share their photos.                                                                                                    |  |  |  |  |
| has appropriate measures to protect the students photo.                                                                                                    |  |  |  |  |
| By enabling to 'Include Photos' in the upload to this third party service, I confirm permission<br>to share photo's has been obtained by the respective student / caregiver and the third party<br>has appropriate measures to protect the photo. |  |  |  |  |
| Include Photos 1 Send Day                                                                                                    |  |  |  |  |
| Send Photos Modified Since Will Send All Photos 3 Send Week Send Year                                                                                                    |  |  |  |  |
| 2 Send All                                                                                                    |  |  |  |  |
| More Information OK 4                                                                                                    |  |  |  |  |

# **Classes & Subjects**

To ensure classes and subjects sync correctly, please ensure your settings match the below screenshot, with subjects for students and staff set to all and the 'Subject Details' and 'Timetable' boxes checked.

|                   | Students                                                       |          | Staff                                                        |                             |              |
|-------------------|----------------------------------------------------------------|----------|--------------------------------------------------------------|-----------------------------|--------------|
| Details           |                                                                | Details  | $\checkmark$                                                 | Subject Details             | $\checkmark$ |
| Photos            |                                                                | Photos   | $\checkmark$                                                 | Notices                     |              |
| Subjects          | <ul> <li>Markbook</li> <li>Timetable</li> <li>✓ All</li> </ul> | Subjects | <ul> <li>Markbook</li> <li>Timetable</li> <li>All</li> </ul> | Calendar<br><i>Bookings</i> |              |
| Attendance        |                                                                |          |                                                              | 7                           |              |
| Teams /<br>Groups | Report Only All Groups                                         |          |                                                              |                             |              |
| Awards            |                                                                |          |                                                              |                             |              |
| Learning Support  |                                                                |          |                                                              |                             |              |
| Pastoral          |                                                                |          |                                                              |                             |              |
| Assessments       |                                                                |          |                                                              |                             |              |
| Passwords         |                                                                |          |                                                              |                             |              |
| Timetables        |                                                                |          |                                                              |                             |              |
| Schools           | ☑1 □2 □                                                        | 3 4      | 5                                                            |                             |              |

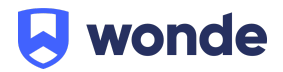

# Pastoral

For the initial sync we want to perform a full sync of all data by following these steps:

- 1. Check the "Include Pastoral Events" checkbox.
- 2. Click "Send All" button.
- 3. Check that the "Send Pastoral Events Since" field has changed to "Will Send All Pastoral Events".
- 4. Click OK.

| d | Student Pastoral Entries                                                                                                    |                                    |
|---|----------------------------------------------------------------------------------------------------|------------------------------------|
| ı | Due to the number of entries - each upload only includes new / updated pasto                                                    | oral events.                       |
|   | Warning: Sending all pastoral entries will place a significant load on your sen<br>sending a 'Full Update' during school hours. | ver - avoid                        |
|   | Include Pastoral Events  1 Send Pastoral Events Since Will Send All Pastoral Events 3 2                                         | Send Day<br>Send Week<br>Send Year |
|   | ОК 4                                                                                                    |                                    |

### Attendance

For the initial sync we want to perform a full sync of all data by following these steps:

- 1. Check the "Include Attendance" checkbox.
- 2. Click "Send Year" button.
- 3. Click OK.

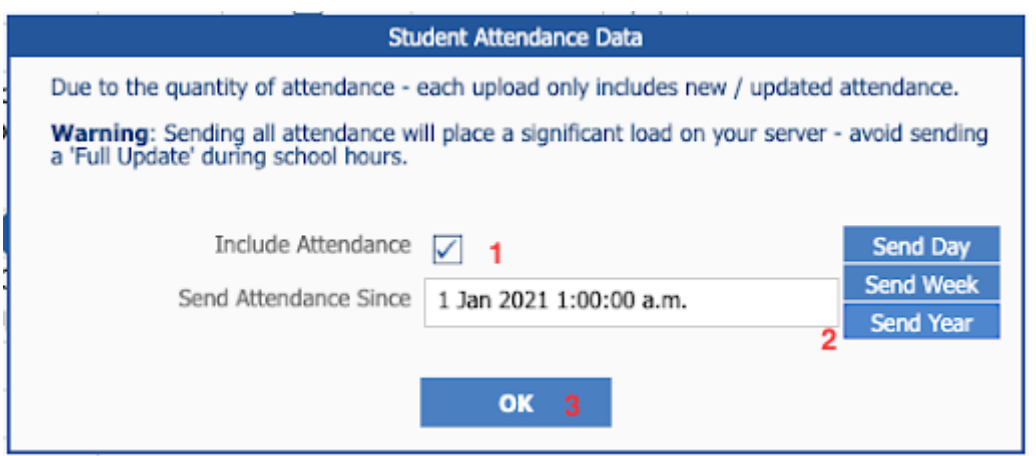

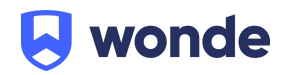

# Running the initial sync

After setting up what data you want to send to Wonde, you will need to run the initial sync by clicking the "**Run Now**" button.

Please note: **Do NOT** click the "**Check and Enable**" button again. It will reset the settings you just changed in the above screens.

| Name         | Wonde to Supply 6                 | Check and Enable 🗹 🏢           |
|--------------|-----------------------------------|--------------------------------|
|              |                                   | PW at 16/09/2021 10:48:44 a.m. |
| Address      | inbound-au.wonde.com/import/kamar |                                |
| Port         | 443 Bypass                        | Proxy Timeout 30               |
| Username     | Wonde to Supply                   | 🔿 XML 🌑 JSON                   |
| Password     | •••••                             | Wonde Kamar Service            |
| Part Updates | Privacy Statement Me              | ore Information                |
| Full Update  | 4 ~ 00 ~ Fri, 1 Oct 2021 4:00     | Run Now                        |
|              | ☑M ☑T ☑W ☑Th ☑F □Sa               | Su Clear Queue                 |

### Verification

Once the reports have been set up, a Wonde engineer will be required to test that your school's installation was successful. Therefore, please let us know when this has been completed by filling in the following Google form:

### https://forms.gle/VAKgUDTxZ3iVm2qv8

If you are unable to access the Google form, please email <a href="mailto:support@wonde.com">support@wonde.com</a> with your name, school name, contact number and postcode so we can assist.

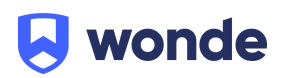